# **GRADES – CREATE A GRADE ITEM**

Build your grade book by creating grade items. This tutorial shows how to create a new grade item in your grade book.

## Step 1.

On your Grades tool, go to Manage Grades.

# Step 2.

Click New and select Item.

### Step 3.

Enter a **name** for the grade item.

#### Step 4.

If the grade item will be included in a category in your grade book, select the **Category** from the dropdown list.

## Step 5.

Enter the **point's values** in the **Grading** section. This section will look different depending on the grading system you use.

#### Step 6.

When you are ready, click Save and Close.